## HIKVISION: Como visualizar y descargar grabaciones de un dispositivo grabador DVR/NVR a través el DVR

Para poder descargar un video es necesario tener una memoria USB o disco duro externo.

1. Entrar al menú principal con el usuario y contraseña, por defecto es usuario: **admin** y contraseña: **Hik12345**, seleccionar la opción Exportar.

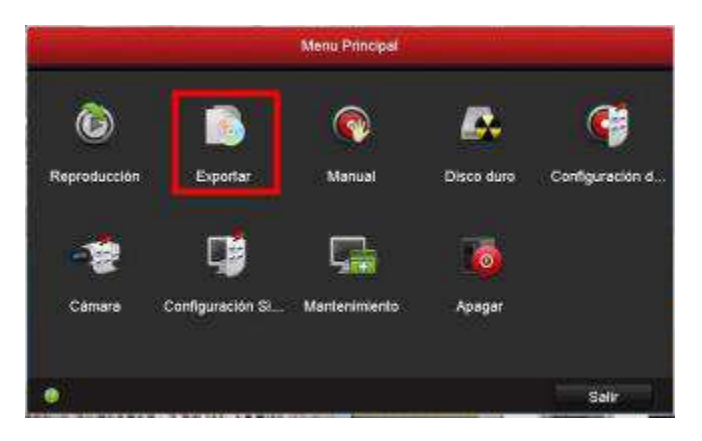

2. Una vez dentro del menú de Exportar seleccionar el canal de donde se quiere buscar el video, fecha y hora, después de tener estos datos, dar clic en search o buscar.

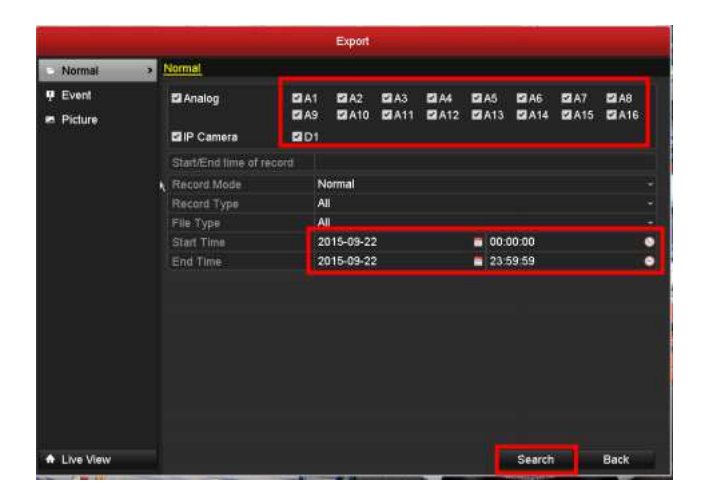

3. En la pantalla de resultados de la búsqueda, mostrara los archivos que se han generado en el tiempo especificado anteriormente. Para extraerlo se le da clic en Exportar ("export").

|                           |                     | Export                 |                                                                                  |                       |
|---------------------------|---------------------|------------------------|----------------------------------------------------------------------------------|-----------------------|
| <ul> <li>Norma</li> </ul> | Search result       |                        |                                                                                  |                       |
| ₩ Event                   | Ca., Start/End Time | Sze Play Lock<br>OKB S | HDD: 1<br>Start time:<br>1970-01-01 00:00:00<br>End time:<br>1970-01-01 00:00:00 | 2A8<br>2A16<br>-<br>- |
|                           | Total: 1 P; 1/1     | dainiul is             |                                                                                  |                       |

4. Al darle clic en Exportar, aparece la siguiente ventana en la cual se deberá seleccionar a que dispositivo USB se va a exportar dicho video, una vez seleccionado, darle en Export, seleccionar Video and log, y dar clic en OK.

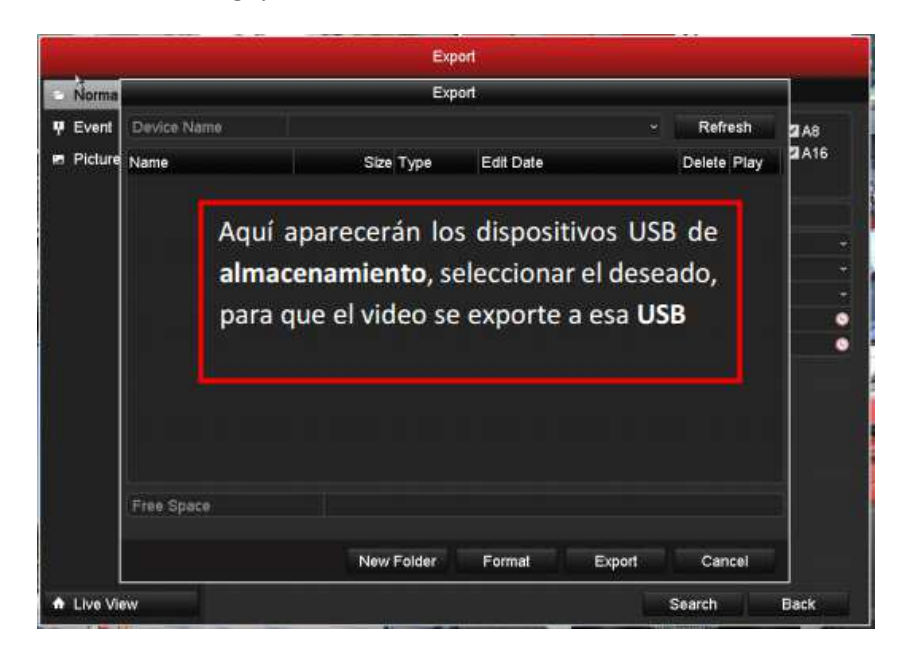

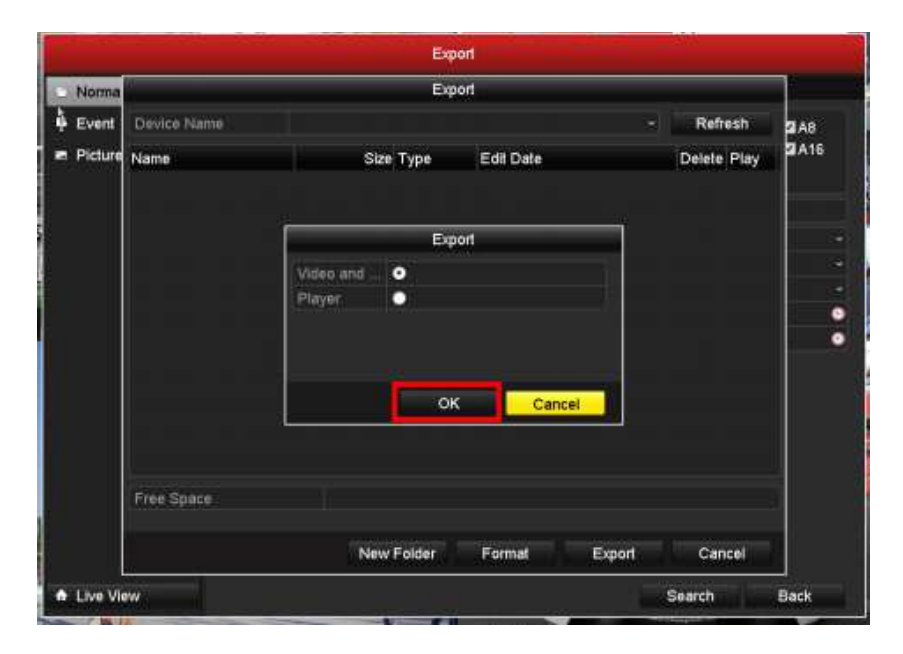

5. Cuando aparezca la siguiente ventana, seleccionar Video and log, y dar clic en OK.

6. Al darle clic en "OK", Automáticamente se empezara a exportar el archivo.

|           |             |                     | export      |             |       |  |  |
|-----------|-------------|---------------------|-------------|-------------|-------|--|--|
| Norma     |             |                     |             |             |       |  |  |
| ዋ Event   | Device Name |                     |             | - Refresh   | 2 A 8 |  |  |
| ⊭ Picture | Name        | Size Type           | Edit Date   | Delete Play | 2A16  |  |  |
|           |             | Export<br>Exporting |             |             |       |  |  |
|           |             |                     |             |             |       |  |  |
|           |             |                     | Cancel      |             |       |  |  |
|           | Free Space  |                     |             |             |       |  |  |
|           |             | New Folder          | Format Expo | ort Cancel  |       |  |  |
|           |             |                     |             |             | _     |  |  |